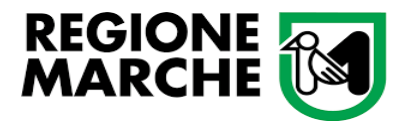

Dipartimento Politiche Sociali, Lavoro, Istruzione e Formazione Settore Istruzione Innovazione Sociale e Sport

# MANUALE

### per la presentazione delle domande di contributo

## -Fondo per l'inclusione delle persone con disabilità-

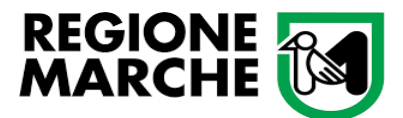

1) Collegarsi al sito <u>https://www.regione.marche.it/Regione-Utile/Turismo-Sport-Tempo-</u> Libero/Sport/Fondo-per-inclusione-delle-persone-con-disabilita

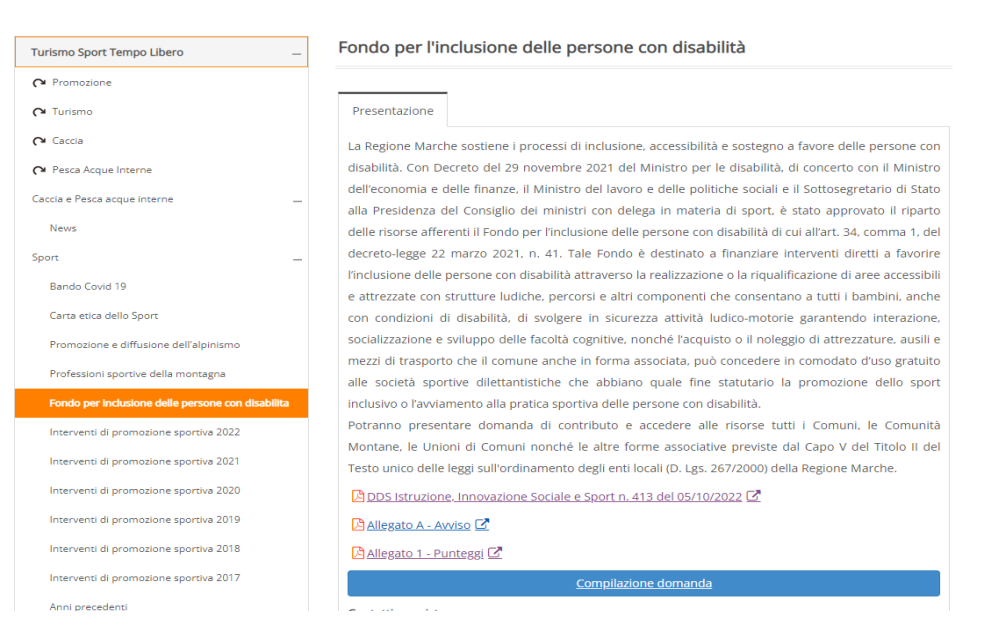

In questa sezione si trova il Decreto di approvazione del Bando, l'Avviso (Allegato A) <u>da esaminare con</u> <u>attenzione</u>, l'Allegato 1 relativo ai criteri di valutazione e calcolo dei punteggi e il Manuale guida per la presentazione delle istanze. Per procedere alla presentazione della domanda premere sul bottone blu "Compilazione domanda".

| Turismo Sport Tempo Libero                      | _ Fondo per l'inclusione delle persone con disabilità                                                                                                    |
|-------------------------------------------------|----------------------------------------------------------------------------------------------------|
| <b>P</b> romozione                              |                                                                                                    |
| C Turismo                                       | Presentazione                                                                                                    |
| Cª Caccia                                       | La Regione Marche sostiene i processi di inclusione, accessibilità e sostegno a favore delle persone con                                                                                                    |
| 🖓 Pesca Acque Interne                           | disabilità. Con Decreto del 29 novembre 2021 del Ministro per le disabilità, di concerto con il Ministro                                                                                                    |
| Caccia e Pesca acque interne                    | dell'economia e delle finanze, il Ministro del lavoro e delle politiche sociali e il Sottosegretario di Stato<br>alla Presidenza del Consiglio dei ministri con delega in materia di sport, è stato approvato il riparto |
| News                                            | delle risorse afferenti il Fondo per l'inclusione delle persone con disabilità di cui all'art. 34, comma 1, del                                                                                                    |
| Sport                                           | decreto-legge 22 marzo 2021, n. 41. Tale Fondo è destinato a finanziare interventi diretti a favorire                                                                                                    |
| Bando Covid 19                                  | l'inclusione delle persone con disabilità attraverso la realizzazione o la riqualificazione di aree accessibili                                                                                                    |
|                                                 | e attrezzate con strutture ludiche, percorsi e altri componenti che consentano a tutti i bambini, anche                                                                                                    |
| Carta etica dello Sport                         | con condizioni di disabilità, di svolgere in sicurezza attività ludico-motorie garantendo interazione,                                                                                                    |
| Promozione e diffusione dell'alpinismo          | socializzazione e sviluppo delle facoltà cognitive, nonché l'acquisto o il noleggio di attrezzature, ausili e                                                                                                    |
| Professioni sportive della montagna             | mezzi di trasporto che il comune anche in forma associata, può concedere in comodato d'uso gratuito                                                                                                    |
| , ,                                             | alle società sportive dilettantistiche che abbiano quale fine statutario la promozione dello sport                                                                                                    |
| Fondo per inclusione delle persone con disabili | inclusivo o l'avviamento alla pratica sportiva delle persone con disabilità.                                                                                                    |
| Interventi di promozione sportiva 2022          | Potranno presentare domanda di contributo e accedere alle risorse tutti i Comuni, le Comunità                                                                                                    |
| Interventi di promozione sportiva 2021          | Montane, le Unioni di Comuni nonché le altre forme associative previste dal Capo V del Titolo II del                                                                                                    |
| interventi di promozione sportiva 2021          | Testo unico delle leggi sull'ordinamento degli enti locali (D. Lgs. 267/2000) della Regione Marche.                                                                                                    |
| Interventi di promozione sportiva 2020          | 🕒 DDS Istruzione, Innovazione Sociale e Sport n. 413 del 05/10/2022 🗹                                                                                                    |
| Interventi di promozione sportiva 2019          | Allegato A - Avviso 🖸                                                                                                    |
| Interventi di promozione sportiva 2018          | 🔁 Allegato 1 - Punteggi 🖸                                                                                                    |
| Interventi di promozione sportiva 2017          | Compilazione domanda                                                                                                    |
| Anni precedenti                                 |                                                                                                    |

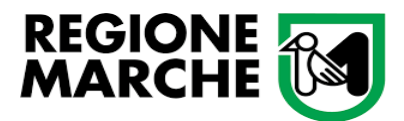

 Cliccando su "Compilazione domanda" si verrà indirizzati al sito: <u>https://sigef.regione.marche.it/web/Public/Bandi.aspx</u> Come riportato nell'immagine sottostante, si dovrà cliccare su "ACCEDI ALL'AREA RISERVATA".

| AREA PUBBLICA       II SIGEF à un portale realizzato per supportars le atività di back office dei funzionari regionali e le atività di front office dei beneficiari inerenti agli interventi promossi, tramte la publicazione di bandi del PCR MARCHE FESR 2014 2020 Balla Regione Marche.         6 Comunicazioni publicazione di bandi del PCR MARCHE FESR 2014 2020 Balla Regione Marche.       El sistema che permette la presentazione elettrionica delle domande di partecipazione e di contributo rispondendo ai bandi attivi, pubblicati dalla Regione Marche.         Meria aglicitati       El sistema che permette la presentazione elettrionica delle domande di partecipazione e di contributo rispondendo ai bandi attivi, pubblicati dalla Regione Marche.         Meria aglicitati       Concurso di conta dell'OR MARCHE FESR 2014 2020 Balla Regione Marche.         Verter Notate       El sistema che permette la presentazione elettrionica delle domande di partecipazione e di contributo rispondendo ai bandi attivi, pubblicati dalla Regione Marche.         Verter Notate       Concodura Accesso SiGEF : (a) (documento pdf - 120 KD)         Viscas: infrestuzione       • Procedura Accesso SiGEF : (b) (documento pdf - 120 KD)         Viscas: infrestuzione       • Esegui il test della firma digitale Calamaic: (b)         Viscas: infrestuzione       • Esegui il test della firma digitale remotici (b)         Viscas: infrestuzione       • Esegui il test della firma digitale con le più gagiornale versioni dei maggiori browser in circolazione, per quabilasi problema e informazioni constitutte la seguine di ASSISTENALAGUI UTENTI         Armbiente consuenti finore espane d' A                                                                                                    |                                                                |                                                                                                    |
|----------------------------------------------------------------------------------------------------|----------------------------------------------------------------|----------------------------------------------------------------------------------------------------|
| Sommerzoni<br>postbic       III SIGEF è un portale realizzato per supportare le attività di back ofice de landonari regionali e le attività di front office dei beneficiari interenti agli interventi promossi, trante la<br>back modulatiza<br>a transa gli defii<br>do firma Digitale       III SIGEF è un portale realizzato per supportare le attività di back office dei functionari regionali e le attività di front office dei beneficiari interenti agli interventi promossi, trante la<br>back modulatiza<br>a transa gli defii<br>do firma Digitale         Attaction Constanti<br>Di Siger Participatione<br>(2023: https://www.constantia.constantia dei per procedure di autorizzazione)       Cancica La BROCHUJEE INFORMATIVA<br>L'accesso all'area riservata e' permesso ai sol utenti registrati, consultare i seguenti documenti per le procedure di autorizzazione)         Attaction Constanti<br>Di Siger Participatione<br>(2023: https://www.constantia.constantia dei la firma digitale Calamaia):<br>@<br>Constantia le pagina d'a <u>Sistretizzatori dei consultari</u> @<br>Constantia le pagina d'a <u>Sistretizzatori dei consultari</u> @<br>Constantia le pagina d'a <u>Sistretizzatori dei consultari</u><br>@<br>Constantia le pagina d'a <u>Sistretizzatori dei consultari</u><br>La richieta per l'abilizzone di nuovi consultari può desser fatta deitamente online in via telematica all'interno dei sto dei rappresentante begie nella Sezione Beneficiario ><br>Consultati per l'abilizzone di nuovi consultari<br>Intere in quista per protecciare i mandifia a qualatasi consultati in tobie autonomi.         Ambiente t<br>Ambiente t       Anvisiamo tutti gli utenti, che dati ad el 000002019 è stata modificata in modatità di firma digitale<br>Si consultati per fabilitzatori le proveen in firepresentante pagine in mandificata all'interen dei stata di tutti i browser (Google Chrome, Edge, Firefox ).         Ambiente t       Manuale Firma Digitale Calamaio: ?<br>Consultati i                                                                                                    | AREA PUBBLICA                                                  | SIGEF - SISTEMA INTEGRATO GESTIONE FUNDI                                                                                                    |
| Communication       Communication         El isistema che permette la presentazione elettronica delle domande di parteclipazione e di contributo rispondendo ai bandi attivi, pubblicati dalla Regione Marche.         ad modalistica       SCARICA LA BROCHURE INFORMATIVA         ca sali utenti       Cacesso all'area riservata e' permesso ai soli utenti registrati, consultare i seguenti documenti per le procedure di autorizzazione:         L'accesso all'area riservata e' permesso ai soli utenti registrati, consultare i seguenti documenti per le procedure di autorizzazione:         Procedura Accesso SIOEF:       () documento pdr - 120 Kb ()         Cassi - INTERNUZIONE       () Esegui il test della firma digitale Calamaio:         Cassi - Strategui il test della firma digitale Calamaio:       ()         Cassi - INTERNUZIONE       ()         Cauesto sito s' usuffuibile con le bit' applornate versioni dei maggioni browser in circolazione, per quatsiasi problema o informazioni consultare le pagina di <u>ASSISTENZA AGUI UTENTI</u> Ambiente       Nuova modalità per fabilitazioni dei consulenti:         Cassione Consultario in di non usare il proviser in circolazione, per quatsiasi problema o giuta interno dei alto dai nappresentante legale nella Sezione Beneficiario ->         Cassione Consultario in di non usare il riporcentante oligita puo revocare il mandoto a qualsiasi consultario in bale autonomia.         Ambiente e       .         Arvisiamo tutti gli utenti, che dalla data dei 000002010 è stata modicata la modalità di firma digitale con quasi tu                                                                                                    |                                                                | II SIGEF è un portale realizzato per supportare le attività di back office dei funzionari regionali e le attività di front office dei beneficiari inerenti agli interventi promossi, tramite la<br>pubblicazione di bandi del POR MARCHE FESR 2014-2020 della Reaione Marche.                                                                                                    |
| Cardination       La statemente de presentacione des contante du partecipazione de control datario, posocial datario, posocial datari datario, posocial datario, posociale datario, posocial                                                                                                    | Comunicazioni                                                  | . Či i cistama cha pormatia la procentazione alettronice della demanda i materimazione o di contributo cicondando si bandi attivi, subbiesti della Bosiene Marcha                                                                                                    |
| unconstruit       CACRICA LA BROCHURE INFORMATIVA         ta agli deil       Cacuso all'area riservata e' permesso ai sol utenti registrati, consultare i seguenti documenti per le procedure di autorizzazione:         LINER NOTZATE<br>NUTOR<br>NUTOR<br>NUTO | d moduliation                                                  | E il sistema che permette la presentazione elettorica delle domande di partecipazione è di commono insportendo ai bandi attari, pubblicati dalla regione marche.                                                                                                    |
| za agli defit <ul> <li>Firma Digitale</li> <li>Firma Digitale</li> </ul> L'accesso all'area riservata e' permesso ai sol utenti registrati, consultare i seguenti documenti per le procedure di autorizzazione: <ul></ul>                                                                                                    | d modulistica                                                  | SCARICA LA BROCHURE INFORMATIVA                                                                                                    |
| Prima Digital  Uscesso al farea riservata e' permesso al sol utenti registrati, consultare i seguenti documenti per le procedure di autorizzazione:  Procedura Accesso SIGEF:  (c)  Consultaria per aditata del aditata Calamaio: (c)  Ambiente  Ambiente  Ambiente  Ambiente  Ambiente  Ambiente  Ambiente  Ambiente  (c)  Ambiente  (c)  Ambiente  (c)  Ambiente (c)  Ambiente (c)  Ambiente (c)  Ambiente (c)  Ambiente (c)  Ambiente (c)  Ambiente (c)  Ambiente (c)  Ambiente (c)  Ambiente (c)  Ambiente (c)  Ambiente (c)  Ambiente (c)  Ambiente (c)  Ambiente (c)  Ambiente (c)  Ambiente (c)  Ambiente (c)  (c)  (c)  (c)  (c)  (c)  (c)  (c)                                                                                                    | za agli utenti                                                 |                                                                                                    |
| <ul> <li>CITENE NOTZEL<br/>(December 1200 Kb)         (Accumento pdf - 120 Kb)         (Accumento pdf - 120 Kb)         (Accumento pdf - 120 Kb)         (Esegui il test della firma digitale Calamaii:         <ul> <li>Esegui il test della firma digitale Calamaii:             <ul></ul></li></ul></li></ul>                                                                                                    | o Firma Digitale                                               | L'accesso all'area riservata e' permesso ai soli utenti registrati, consultare i seguenti documenti per le procedure di autorizzazione:                                                                                                    |
| 2021 - INTERVIZION<br>VIZIO<br>2023 - INTERVIZION<br>VIZIO<br>2023 - INTERVIZ                                                                                                    |                                                                | • Procedura Accesso SIGEF : 🔀 (documento pdf - 120 Kb.)                                                                                                    |
| Cuesto sito d'usuffuible con le più aggioritate versioni dei maggiori browser in circolazione, per quatsiasi problema o informazioni     consultare la pagina di ASSISTERZAAGUIUNEII:     Cuesto sito d'usuffuible con le più aggioritate versioni dei maggiori browser in circolazione, per quatsiasi problema o informazioni     consultare la pagina di ASSISTERZAAGUIUNEII:     La richesta per fabilitazioni dei consulenti:     La richesta per fabilitazioni dei consulenti:     La richesta per fabilitazione di nuoti consulenti può asser fatta direttamento online in via telematica afinterno dei sito dal rappresentante legale nella Sezione Beneficiario ->     Ambiente      Ambiente      Manuale Firma Digitale Calamaio:      (documento pdf)                                                                                                    | 2021 - INTERRUZIONE<br>RVIZIO<br>2021 - INTERRUZIONE<br>RVIZIO | • Esegui il test della firma digitale Calamaio.                                                                                                    |
| Ambiente     Questo sito di 'usuffuibile con le piu' aggiornate versioni dei maggiori browser in circolazione, per qualsiasi problema o informazioni<br>consultare la pagina di <u>ASSISTENZAAGUI UTENTI</u> Ambiente     Nuova modalità per fabilitazioni dei consulenti:<br>La richesta per fabilitazioni dei consulenti:<br>Si consulente in questa pagina il rappresentante legale puo revocare il mandato a qualsiasi consulente in totale autonomia.       Ambiente e     Avvisiamo tutti gli utenti, che dalla dei 06/06/2019 è stata modificata la modalità di firma digitale pratibile con quasi tutti i browser (Googie Chrome, Edge, Firefox).<br>Si consiglia perfanto di non usare il browser informe explorer v10 e v11.       Ambiente e     • Manuale Firma Digitale Calamaio: (c) (documento pdf)                                                                                                    | 2021 - INTERRUZIONE<br>RVIZIO<br>10/2022 13:19:51              | • Esegui il test della firma digitale remota:                                                                                                    |
| Ambiente       Nuova modalità per fabilitazioni dei consulenti:<br>La richiesta per fabilitazioni dei consulenti può essere fatta direttamente online in via telematica all'interno dei sito dal rappresentante legale nella Sezione Beneficiario -><br>Gestione Consulenti. Inotte in questa pagna i nappresentante legale puo revocare i mandato a quadiasi consulente in totale autonomia.         Ambiente       Avvisiamo tutti gli utenti, che dalla data dei 060/82/019 è stata modificata ia modalità di firma digitale di tutti i browser (Google Chrome, Edge, Firefox).<br>Si consulia pertanto di non usare il browser Internet explorer vito e vit.         Ambiente       • Manuale Firma Digitale Calamaio: 🖄 (documento pdf)                                                                                                    | Ambiente                                                       | Questo sito e' usuffubile con le piu' aggiornate versioni dei maggiori browser in circolazione, per qualsiasi problema o informazioni<br>consultare la pagina di <u>ASSISTENZA AOLI UTENTI</u>                                                                                                    |
| Ambiente ( Avvisiamo tutti gii utenti, che dalla data dei 06/06/2019 è stala modificata la modalità di firma digitale pripible con quasi tutti i browser (Google Chrome, Edge, Firefox). Si consiglia pertanto di non usare il browser Internet explorer v10 e v11. Ambiente ( Manuale Firma Digitale Calamaio: ) (documento pdf)                                                                                                    | Amplentet                                                      | Nuova modalità per fabilitazioni dei consulenti:<br>La richiesta per fabilitazione di nuovi consulenti può essore fatta direttamente online in via telematica all'interno dei sito dal rappresentante logale nella Sezione Beneficiario -><br>Gestione Consulenti . Inoltre in questa pagina il rappresentante legale puo revocare il mandato a qualciasi consulente in totale autonomia. |
| Arvisiamo tutti gli utenti, che dalla data del 06/06/2019 è stata modificata la modalità di firma digitale e tutti i browser (Google Chrome, Edge, Firefox).<br>Si consiglia pertanto di non usare il browser Internet explorer v10 e v11.<br>• Manuale Firma Digitale Calamaio: 🖄 (documento pdf)                                                                                                    | Ambiente (                                                     |                                                                                                    |
| Ambiente ( Manuale Firma Digitale Calamaio: 🖄 (documento pdf)                                                                                                    |                                                                | Avvisiamo tutti gli utenti, che dalla data del 06/06/2019 è stata modificata la modalità di firma digitale di tutti i browser (Google Chrome, Edge, Firefox ).<br>Si consiglia perfanto di non usare il browser internet explorer v10 e v11.                                                                                                    |
|                                                                                                    | Ambiente (                                                     | Manuale Firma Digitale Calamaio: 🔁 (documento pdf)                                                                                                    |
|                                                                                                    |                                                                |                                                                                                    |
| ACCEDI ALL'AREA RISERVATA                                                                                                    |                                                                | ACCEDI ALL'AREA RISERVATA                                                                                                    |

3) Per accedere alla propria area riservata si dovrà scegliere uno dei seguenti modi di autenticazione. Una volta autenticato si avrà accesso alla Home di SIGEF (vedi immagini).

| na di Autenticazione  |                                                                                                    |
|-----------------------|----------------------------------------------------------------------------------------------------|
| hesion - SPID - CieID | Altre Autenticazioni                                                                                                    |
| Entra con Cohes       | ion Accedi con CNS S Entra con CIE-ID Entra con SPID                                                                                                    |
|                       |                                                                                                    |
|                       |                                                                                                    |
| Ricorda la mia scelta |                                                                                                    |
| Ricorda la mia scelta |                                                                                                    |
| Ricorda la mia scelta | SIGEF Statema Integrato GEstione Fond                                                                                                    |
| Ricorda la mia scelta | SIGEF Statema Integrato GEstione Fond<br>result and<br>Cruscotto                                                                                                    |
| Ricorda la mia scelta | SIGEF Statema Integrato Gastrone Fond<br>result and<br>Crusacetta                                                                                                    |
| Ricorda la mia scelta | SIGEF Statems Integrato Gestione Fond<br>interest and and a state state and a state state and a state and a state state and a state and a state and                                                                                                    |
| Ricorda la mia scelta | SIGGE Sterms Integrate Generation Crustered                                                                                                    |
| Ricorda la mia scelta | SIGGE<br>Status Integrate Geneticate Fond<br>Trus conto<br>Second<br>Second<br>S |
| Ricorda la mia scelta | SIGGEF<br>Status Instants Instants Castorie Fond<br>Transmission<br>Transmission<br>Transmissi                                                                                                    |
| Ricorda la mia scelta | SUCCE      Succession      Construction      Construction                                                                                                    |

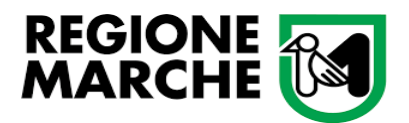

4) Nell'Area Pubblica (in alto a sinistra) cliccare su "Bandi pubblici". Completare il campo a tendina "Ente emettitore del bando" con R.M. - SETTORE ISTRUZIONE, INNOVAZIONE SOCIALE E SPORT e il campo a tendina "Programmazione" con Fondi Statali 2022-2023 / Azione 1.4 – Fondo nazionale per l'inclusione delle persone con disabilità, cliccando poi "Avvia ricerca". Una volta trovato il bando cliccare "Presenta domanda". (L'immagine sottostante è solo un riferimento)

|                                       | UIULI                                                                                     | Sistema Integrato GEstione Fondi                         |
|---------------------------------------|-------------------------------------------------------------------------------------------|----------------------------------------------------------|
|                                       |                                                                                           | FERRANTE DIEGO                                           |
| Log out                               | RICERCA BAND UBBLICI:                                                                     |                                                          |
| AREA PUBBLICA                         | Ente emettitore del bando: Programmazione:                                                |                                                          |
| Jis & Comunicazioni<br>Bandi pubblici | Data di scadenza (<=): Numero decreto: Data decreto: Or                                   | dinamento:<br>ata Scadenza ▼ ✓ Nascondi bandi scaduti    |
| Download modulistica                  |                                                                                           |                                                          |
| Manuali                               | Avvia ricerca                                                                             |                                                          |
| Assistenza agli utenti                |                                                                                           | •                                                        |
| Supporto Firma Digitale               |                                                                                           |                                                          |
| AREA RISERVATA                        | Ente emettitore: R.M SETTORE TURISMO Apertura: 24/05/2018 C                               | 00:00 Scadenza: 31/12/2023 23:59 Importo: € 1.000.000,00 |
| CRUSCOTTO                             | DGR n. 44/2018 - POR MARCHE FESR 2014-2020 Asse 6 Azione 17.1 - MARTA PARAVENTI - 2018    | Presenta domanda                                         |
| COVID                                 | Ente emettitore: R.M SETTORE TURISMO Apertura: 01/03/2019 1                               | 12:00 Scadenza: 31/12/2023 23:59 Importo: € 3.000.000,00 |
|                                       | POR MARCHE FESR 2014/2020 – ASSE 8 – AZIONE 30.1 -INTERVENTO 30.1.1 "#destinazionemarche- | the ideal                                                |

5) Una volta effettuata l'operazione di cui sopra si dovrà cercare l'Impresa (in questo caso l'ente) beneficiaria, per Codice Fiscale o per Ragione Sociale. "Seleziona" il nominativo corrispondente trovato.

|                                                           |                                                                                                    | FERRANTE DIEGO                                                                                                    | Consulente                                                             |                                                                                     | <b>~</b>  | Imposta p |
|-----------------------------------------------------------|----------------------------------------------------------------------------------------------------|----------------------------------------------------------------------------------------------------|------------------------------------------------------------------------|-------------------------------------------------------------------------------------|-----------|-----------|
| g out                                                     | PRESENTAZIONE DOMANDA DI AIU                                                                                                    | то                                                                                                    |                                                                        |                                                                                     |           |           |
| AREA PUBBLICA<br>me<br>ws & Comunicazioni<br>ndi pubblici | Specificare il <b>Codice Fiscale</b> o la<br>Qualora l'azienda non fosse present<br>La ricerca viene effettuata tra i sogg<br>non venga trovata, o per qualsiasi a | Ragione sociale dell'impresa per cui p<br>te nel database regionale effettuare il d<br>etti per cui l'utente e' abilitato a operare<br>Itra segnalazione si prega di contattare | oresentare la do<br>download dei d<br>e, nel caso in cu<br>l'helpdesk. | omanda di aiuto.<br>ati dall' <b>Anagrafe Tributaria</b><br>ii l'impresa desiderata |           | Am        |
| nload modulistica                                         | Selezione dell'impresa beneficiaria:                                                                                                    |                                                                                                    |                                                                        |                                                                                     |           | Am        |
| nuali                                                     | Picorea per Cadico Eiscalo:                                                                                                    | Pieceroa por ragiono cogialo:                                                                                                    |                                                                        |                                                                                     |           |           |
| istenza agli utenti                                       | 00135880425                                                                                                    | Ricerca per ragione sociale.                                                                                                    |                                                                        |                                                                                     |           |           |
| AREA RISERVATA                                            | (inserire il codice fiscale<br>dell'impresa/ente da ricercare)                                                                                                    | (consigliato digitare una sola parola                                                                                                    | o parte di essa                                                        | )                                                                                   |           | Am        |
| CRUSCOTTO                                                 | Ce                                                                                                    | rca sul database locale                                                                                                    | Cerca su                                                               | Anagrafe Tributaria                                                                 |           |           |
| COVID                                                     |                                                                                                    |                                                                                                    |                                                                        |                                                                                     |           |           |
|                                                           | Elementi trovati: 1                                                                                                    |                                                                                                    |                                                                        |                                                                                     |           | Am        |
| MANDE DI CONTRIBUTO                                       | Nr. Ragione sociale                                                                                                    | Codic                                                                                                    |                                                                        |                                                                                     |           |           |
| Sezione Domande                                           | 1 COMUNE DI JESI                                                                                                    | O                                                                                                    | 0135880425                                                             | 00135880425                                                                         | Seleziona |           |
| rca                                                       | 1                                                                                                    |                                                                                                    |                                                                        |                                                                                     |           |           |
| iglio domanda                                             |                                                                                                    |                                                                                                    |                                                                        |                                                                                     |           |           |
|                                                           | ALLES A                                                                                                    |                                                                                                    | _                                                                      | a note ne di la s                                                                   | 5         | AITI      |

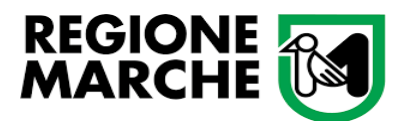

6) "Conferma" l'inserimento di una nuova domanda di adesione al bando.

| MARCHE                             | TES     | ST                    | Ambiente d             | JUE            | ian                                         | ersistema Inte | egrato GE  | stione Fondi <sup>d</sup> |
|------------------------------------|---------|-----------------------|------------------------|----------------|---------------------------------------------|----------------|------------|---------------------------|
|                                    |         |                       |                        | FERRANTE DIEG  | Consulente                                  |                | ~          | Imposta profilo           |
| Log out                            |         |                       |                        | SEZIONE BENE   | FICIARIO                                    |                |            |                           |
| AREA PUBBLICA                      | Cod.Fis | cale: 00135880425     | C.F./P.Iva: 0013588042 | 5              |                                             |                |            | Ambiente d                |
| Home                               | Ragione | Sociale: COMUNE D     | JESI                   |                |                                             |                |            |                           |
| News & Comunicazioni               | ]       |                       |                        | vai a          | lla pagina: 🌄 候                             | . 📻 🗰 🔍        | <u>a</u>   | ▶                         |
| Bandi pubblici                     |         |                       |                        |                | ·····                                       | - 100 (190 🕒   |            |                           |
| Download modulistica               |         |                       |                        |                |                                             |                |            | Ambiente d                |
| vlanuali                           | CONFE   | RMA DELL'INSERIME     | NTO DI UNA NUOVA DO    | MANDA DI AIUTO |                                             |                |            | Amplente u                |
| Assistenza agli utenti             |         |                       |                        |                |                                             |                |            |                           |
| Supporto Firma Digitale            |         |                       | SI STA PER INSER       | IRE LA DOMAN   | DA DI ADESIONE A                            | L BANDO:       |            |                           |
| AREA RISERVATA                     |         | Descrizione           |                        |                | Emesso da                                   | Importo        | Scadenza   | Ambiente d                |
| CRUSCOTTO                          | 0       | Bando prova parametro | avanzato CUP           |                | R.M P.F. INFORMATICA<br>E CRESCITA DIGITALE | € 5.000.000,00 | 27/12/2045 | Ambience u                |
| COVID                              |         |                       |                        |                |                                             |                |            |                           |
|                                    |         |                       |                        |                |                                             |                |            |                           |
| DOMANDE DI CONTRIBUTO              | ¢       |                       |                        | CONTINU        | ARE?                                        |                |            | Ambiente d                |
| Sezione Domande                    |         |                       | Confer                 | ma             | Indietro                                    |                |            |                           |
| Ricerca                            | ]       |                       | Conner                 |                | indictio                                    |                |            |                           |
| Dettaglio domanda                  | diTES   | T                     | Ambiente d             | TEST           | Arabi                                       | onto di TEST   |            | Ambiented                 |
| Gestione lavori                    | ULLES   |                       | Amplente d             | 11231          | AIIDI                                       | ente ul rest   |            | Ampiente d                |
| Domande di pagamento               | 1       |                       |                        |                |                                             |                |            |                           |
| Varianti, variazioni finanziarie e | 1       |                       |                        |                |                                             |                |            |                           |

7) A seguito della conferma si accederà alla sezione domanda, dove si dovrà compilare la pagina dei "Dati Anagrafici dell'Impresa", premendo sull'icona indicata dalla freccia. Compilare tutti i campi richiesti. Al termine "Salva".

| Log out                            | SEZIONE DOMANDA                                                                                                    |                                                                                                    |                   |  |  |  |  |  |  |
|------------------------------------|----------------------------------------------------------------------------------------------------|----------------------------------------------------------------------------------------------------|-------------------|--|--|--|--|--|--|
| AREA PUBBLICA                      | Bando di gara                                                                                                    | Dati domanda                                                                                            | Ambient           |  |  |  |  |  |  |
| Home                               | Id Descrizione del bando Scadenz                                                                                                    | a Numero Codice Stato Versione attuale Documento Ricevuta di protocollazione                            | Annoient          |  |  |  |  |  |  |
| News & Comunicazioni               | Bando prova parametro avanzato 27/12/20                                                                                                    | 45 2110 Provvisorio A                                                                                   |                   |  |  |  |  |  |  |
| Bandi pubblici                     |                                                                                                    |                                                                                                    |                   |  |  |  |  |  |  |
| Download modulistica               | C.F./P.Iva: 00135880425 Ragione Sociale: COMUN                                                                                                    | E DI JESI                                                                                               |                   |  |  |  |  |  |  |
| Manuali                            | Ultima modifica dei dat                                                                                                    | d: 05/10/2022 09:18 Operatore: FERRANTE DIEGO                                                           | Ambient           |  |  |  |  |  |  |
| Assistenza agli utenti             |                                                                                                    |                                                                                                    |                   |  |  |  |  |  |  |
| Supporto Firma Digitale            | Visualizza elenco domande dell'impresa                                                                                                    | vai alla pagina: 🚫 🛲 🎽 🍉 🥹 📥                                                                            |                   |  |  |  |  |  |  |
| AREA RISERVATA                     |                                                                                                    | <<< (1/6) (2/6) (3/6) >>>                                                                               |                   |  |  |  |  |  |  |
|                                    | i TEQT Ambianta di                                                                                                    | TERT Ambiente di TERT                                                                                   | Ambient           |  |  |  |  |  |  |
| CRUSCOTTO                          | DATI ANAGRAFICI DELL'IMPRESA                                                                                                    |                                                                                                    |                   |  |  |  |  |  |  |
| COVID<br>DOMANDE DI CONTRIBUTO     | <ul> <li>Sotto elencati i dati anagrafici dell'azienda attualmente p<br/>si consiglia di effettuare il download della situazione aggi<br/>usando i pulsanti appositi.</li> </ul> | resenti nella banca dati. Qualora fossero variati<br>ornata ed effettuare le necessarie altre modifiche | Ambient           |  |  |  |  |  |  |
| Sezione Domande                    | Generalità del beneficiario:                                                                                                    |                                                                                                    |                   |  |  |  |  |  |  |
| Ricerca                            | Codice Fiscale: P.Iva:                                                                                                    | Data inizio attività:                                                                                   |                   |  |  |  |  |  |  |
| Dettaglio domanda                  | 00135880425 00                                                                                                    | 135880425 01/01/1900                                                                                    | I. <sup>.</sup> I |  |  |  |  |  |  |
| Gestione lavori                    | Regione seciele:                                                                                                    |                                                                                                    | Ambient           |  |  |  |  |  |  |
| Domande di pagamento               | COMUNE DI JESI                                                                                                    |                                                                                                    |                   |  |  |  |  |  |  |
| Varianti, variazioni finanziarie e |                                                                                                    |                                                                                                    |                   |  |  |  |  |  |  |
| Comunicazioni domanda              | Forma giuridica:                                                                                                    |                                                                                                    |                   |  |  |  |  |  |  |
| SEZIONE BENEFICIARIO               | Codice ATECO:                                                                                                    |                                                                                                    | Ambient           |  |  |  |  |  |  |
| Ricerca                            | 01.13.40 - Collivazione di palate                                                                                                    | <b>`</b>                                                                                                |                   |  |  |  |  |  |  |
| Riepilogo attività                 | Sede legale:                                                                                                    |                                                                                                    |                   |  |  |  |  |  |  |
| Domande Fesr                       | -                                                                                                    |                                                                                                    |                   |  |  |  |  |  |  |
| Dati Anagrafici                    |                                                                                                    |                                                                                                    | Ambient           |  |  |  |  |  |  |
| Gestione aggregazioni              | PIAZZA INUIPENDENZA N 1                                                                                                    |                                                                                                    |                   |  |  |  |  |  |  |
| Gestione consulenti                | Comune:                                                                                                    | Cap:                                                                                                    |                   |  |  |  |  |  |  |
| Gestione finanziaria               | JESI (AN)                                                                                                    | 60035                                                                                                   |                   |  |  |  |  |  |  |

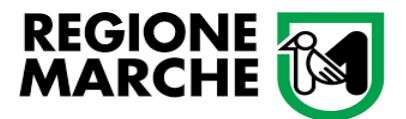

| Ambiente (                                             | Telefono:         E-mail:           0731538515         comune@comune jesi an.it                                                                                                    | Am   |
|--------------------------------------------------------|----------------------------------------------------------------------------------------------------|------|
| 21 - INTERRUZIONE<br>IZIO<br>21 - INTERRUZIONE<br>IZIO | Pec:<br>protocollo.comune.jesi@legalmail.it                                                                                                    |      |
| 11 - INTERRUZIONE<br>IZIO<br>(2022 09:20:16            | Per i progetti presentati da enti pubblici è possibile inserire un'ulteriore indirizzo di PEC relativo<br>all'ufficio dell'ente che gestisce il progetto per poter ricevere le comunicazioni da parte della<br>Regione Marche<br>Pec Ufficio Referente: | Am   |
| Ambiente d                                             | Rappresentante legale:                                                                                                    | — Am |
|                                                        | Nominativo:<br>MASSIMO BACCI                                                                                                    |      |
| Ambiente d                                             | Codice Fiscale:         Data di nascita:           BCCMSM60C05E388K         05/03/1960           Comune di nascita:         Cao:                                                                                                    | Am   |
|                                                        | JESI (AN) 60035                                                                                                    |      |
| Ambiente                                               | IBAN:                                                                                                    | Am   |
|                                                        | Cod.                                                                                                    |      |
| Ambiente                                               | Paese:         CIN Euro:         CIN:         ABI:         CAB:         Numero Conto:           it         84         e         01000         03245         330300062873                                                                                | Am   |
|                                                        | Istituto:<br>BANCA D'ITALIA                                                                                                    |      |
| Ambiente d                                             | Agenzia:<br>FILIALE DI ROMA                                                                                                    | Am   |
|                                                        | Comune:         Provincia:         Cap:           ROMA         RM         00199                                                                                                    |      |
| Ambiente                                               | Aggiorna dati da Anagrafe Tributaria Salva                                                                                                    | Am   |
|                                                        |                                                                                                    |      |

8) Inseriti i dati di cui al punto precedente, compilare la pagina dei "Requisiti soggettivi" (vedi freccia in alto) definiti dal bando. È importante eseguire l'inserimento delle informazioni con rigore, seguendo attentamente le condizioni della Tipologia scelta, compilando le voci inerenti alla stessa. <u>(Consulta bene l'Avviso!)</u>. Terminate le operazioni "Salva requisiti".

| -<br>Firma Digitale |          |                                                                         |             |                          | M                           |                     |  |  |  |  |  |
|---------------------|----------|-------------------------------------------------------------------------|-------------|--------------------------|-----------------------------|---------------------|--|--|--|--|--|
|                     |          | Ultima modifica dei dati: 04/10/20                                      | 022 18:52   | Operatore: FERF          | RANTE DIEGO                 |                     |  |  |  |  |  |
| EA RISERVATA        | . (      | Visualizza elenco domande dell'impresa                                  |             | vai alla pag             | gina: 📀 📻 🧕                 | ، چ 🥥               |  |  |  |  |  |
| CRUSCOTTO           | $\sim$   | <<< (2/6)                                                               | (3/6)       | (4/6) >>>                |                             |                     |  |  |  |  |  |
| COVID               | REG      |                                                                         |             |                          |                             |                     |  |  |  |  |  |
| DE DI CONTRIBUTO    |          | Elenco dei requisiti soggettivi definiti dal bando di gara: tali requ   | isiti posso | ono attribuire sia punti | in graduatoria              |                     |  |  |  |  |  |
| zione Domande       | si       | richiedere di specificare tali requisiti per tutte quelle per le quali  | si intende  | chiedere il finanziame   | ento.                       |                     |  |  |  |  |  |
| domanda             |          |                                                                         |             |                          |                             |                     |  |  |  |  |  |
| lavori              | Nr.      | Descrizione reguisito                                                   |             |                          |                             |                     |  |  |  |  |  |
| di pagamento        |          | Tinologia di acanatta ai consi del personofo di del bando:              |             | Tipologia 2: Implement   | lazione o potenziamento dei | servizi per lo spor |  |  |  |  |  |
| enti tecnici        | <u> </u> | ripologia di progetto ai sensi dei paragrato 4 dei bando.               |             | inclusivo e per le disci | oline paralimpiche          |                     |  |  |  |  |  |
| azioni domanda      | 2        | Progetto presentato in forma                                            |             |                          |                             |                     |  |  |  |  |  |
| NE BENEFICIARIO     | ( 3      | Numero di EE. LL. coinvolti nella forma associativa                     |             |                          |                             |                     |  |  |  |  |  |
|                     | 4        | Il progetto è riferito ad un'area al chiuso pari a mq:                  |             | 20,00                    |                             |                     |  |  |  |  |  |
| ottività            | 5        | Il progetto è riferito ad un'area all'aperto pari a mq:                 |             | 21,00                    |                             |                     |  |  |  |  |  |
| Fesr                | 6        | l'intervento interessa un impianto sportivo o una quota parte di esso   |             |                          |                             |                     |  |  |  |  |  |
| rafici              | 0 7      | data (effettiva o presunta) di avvio lavori o stipula contratti         |             |                          | (click con il destro per il | calendario)         |  |  |  |  |  |
| aggregazioni        | 8        | livello progettuale                                                     |             |                          |                             |                     |  |  |  |  |  |
| consulenti          | 0        | intervento strumentale all'implementazione di progetti di               |             |                          |                             |                     |  |  |  |  |  |
| finanziaria         |          | psicomotricità o analoghi                                               | <u> </u>    |                          |                             |                     |  |  |  |  |  |
| Ambiente            | 10       | rintervento e a beneficio di forme di disabilita fisico/motorie         |             |                          |                             |                     |  |  |  |  |  |
| TIME NOTIZIE        | 11       | l'intervento è a beneficio di forme di disabilità sensoriali            |             |                          |                             |                     |  |  |  |  |  |
| 021 - INTERRUZIONE  | 12       | psichico/comportamentali                                                |             |                          |                             |                     |  |  |  |  |  |
| 021 - INTERRUZIONE  | 13       | numero di discipline paralimpiche considerate nel progetto              |             |                          |                             |                     |  |  |  |  |  |
| 021 - INTERRUZIONE  | 14       | numero di parcheggi riservati ai disabili previsti nel progetto         |             |                          |                             |                     |  |  |  |  |  |
| 0/2022 09:32:32     | 15       | quota di cofinanziamento a carico del soggetto proponente               |             |                          |                             |                     |  |  |  |  |  |
|                     | 16       | numero di organizzazioni sportive formalmente coinvolte nel<br>progetto |             |                          |                             |                     |  |  |  |  |  |
|                     |          |                                                                         |             |                          |                             |                     |  |  |  |  |  |
| Ambiente            | đ        |                                                                         |             |                          |                             |                     |  |  |  |  |  |

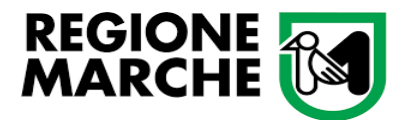

9) In seguito, compilare la pagina della "Descrizione dell'iniziativa progettuale" (vedi freccia in alto), inserendo la relazione descrittiva del progetto scelto, contenente tutte le informazioni riguardanti l'intervento che si realizzerà, necessarie per la valutazione e la formazione della graduatoria. Al termine "Salva".

| stica                    | disabilita (UECRETO 29 novembre<br>2021 del MINISTRO PER LE<br>DISABILITÀ) | Am        |
|--------------------------|----------------------------------------------------------------------------|-----------|
| enti                     | C.F./P.Iva: 00135880425 Ragione Sociale: COMUNE DI JESI                    |           |
| igitale                  | Liltima modifica dei dati: 0//10/2022 18:52 Oneratore: EERRANTE DIEGO      | - 1       |
| ERVATA                   | Visualizza elenco domande dell'impresa Vai alla pagina: ⊘ 📻 🤮 🥃 🦼          | Am        |
| отто                     | <                                                                          | $\square$ |
| ID                       | DESCRIZIONE DELL'INIZIATIVA PROGETTUALE                                    |           |
| ONTRIBUTO                | Relazione descrittiva del progetto                                         | Am        |
| omande                   | Relazione descrittiva del progetto                                         |           |
| a                        |                                                                            | Am        |
| mento<br>i finanziarie e |                                                                            |           |
| manda                    |                                                                            |           |
| IEFICIARIO               | 4.                                                                         | Am        |
|                          |                                                                            |           |
|                          | Salva                                                                      | Am        |
| zioni                    |                                                                            |           |

10) Andare alla pagina "Business plan" indicata dalla freccia in alto. Le frecce In basso indicano le sezioni "Localizzazioni intervento e Piano degli investimenti".

|                     |                                   |                  |                                                                                                    |                                                                                            |                 | SEZION     | IE DOMA       | NDA         |                      |                      |                              |     |
|---------------------|-----------------------------------|------------------|----------------------------------------------------------------------------------------------------|--------------------------------------------------------------------------------------------|-----------------|------------|---------------|-------------|----------------------|----------------------|------------------------------|-----|
|                     |                                   |                  | Ban                                                                                                    | lo di gara                                                                                 |                 |            |               |             | Dati domano          | ia                   |                              | A   |
|                     | Id Descrizione del bando Scadenza |                  |                                                                                                    |                                                                                            |                 |            | Codice<br>CUP | Stato       | Versione attuale     | Documento<br>firmato | Ricevuta di<br>protocollazio | ne  |
| ca (                |                                   | 256              | Avviso per la p<br>progetti finanzi<br>l'inclusione de<br>disabilità (DEC<br>2021 del MINI<br>DISABILITÀ) | resentazione di<br>ati dal fondo per<br>lle persone con<br>RETO 29 novembre<br>STRO PER LE | 15/12/2022      | 2109       |               | Provvisorio | 4                    |                      |                              | A   |
| ti                  | C.F./                             | <b>P.Iva:</b> 00 | 135880425                                                                                                 | Ragione Sociale                                                                            | COMUNE D        | I JESI     |               |             |                      |                      | /                            |     |
| tale                | <u> </u>                          |                  |                                                                                                    | Ultima modifi                                                                              | ca dei dati: (  | 04/10/2022 | 2 18:52       | Operatore   | FERRANTE DIE         | GO                   |                              | - L |
|                     |                                   | Visua            | lizza elenco dom                                                                                          | ande dell'impresa                                                                          |                 |            |               | vai a       | alla pagina: 📎       | <b>=</b> 2           | ۵ 🧶 🛸                        | A   |
| то                  | $\square$                         |                  |                                                                                                    |                                                                                            |                 | <<< (4/6)  | (5/6)         | 5/6) >>>    |                      |                      |                              |     |
|                     | BUS                               | INESS F          | PLAN DI DOM                                                                                               | ANDA                                                                                       |                 |            |               |             |                      |                      |                              |     |
| NTRIBUTO            | ¢ .                               | Di segui         | ito sono elenca                                                                                           | te le sezioni da com                                                                       | pilare richiest | e dal ban  | do di gara    | . Ognuna di | tali voci apre le pa | igine web            |                              | A   |
| nande               | "                                 | cui e po         | Issibile Inserire                                                                                         | e/o aggiornare i dat                                                                       | i nchiesti.     |            |               |             |                      |                      |                              |     |
|                     | Sezi                              | oni elen         | cate: 2                                                                                                   |                                                                                            |                 |            |               |             |                      |                      |                              |     |
|                     | ¢                                 |                  |                                                                                                    |                                                                                            |                 |            |               |             |                      |                      |                              | A   |
| ento<br>nanziarie e |                                   | C                |                                                                                                    |                                                                                            |                 | Localizza  | zioni Interv  | rento       |                      |                      |                              |     |
| anda                | c                                 | 0                | $\Rightarrow$                                                                                             |                                                                                            |                 | Piano de   | gli investin  | ienti       |                      |                      |                              | A   |
| FICIARIO            |                                   |                  |                                                                                                    |                                                                                            |                 |            |               |             |                      |                      |                              |     |

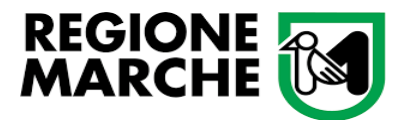

11) Compilare la voce "Localizzazioni Intervento". Dovrà essere indicata l'area dove la Tipologia scelta verrà realizzata. Se vi sono più aree dove l'intervento verrà realizzato clicca "Nuovo" per ogni voce aggiuntiva. Al termine "Salva".

|                        | Ultima modifica dei dati: 04/10/2022 18:52 Operatore: FERRANTE DIEGO                                                                                                    |   |
|------------------------|----------------------------------------------------------------------------------------------------|---|
| A(                     | Visualizza elenco domande dell'impresa vai alla pagina: ⊘ 📻 🤮 🤹 Ambiente                                                                                                    | d |
|                        | LOCALIZZAZIONE DEL PROGETTO                                                                                                    |   |
| IBUTO (                | Per inserire le localizzazioni relative alla domanda è necessario selezionare l'azienda di riferimento e scaricare i dati anagrafici, dopo di che sarà possibile<br>inserire tutti i dati relativi.<br>Di default è selezionata l'azienda capofila della domanda. | d |
|                        | Comune: Prov: CAP:<br>Indirizzo: Num:                                                                                                    | d |
| ziarie e<br>a<br>ARIO  | Azienda:<br>C.F./P.Iva:<br>Cerca                                                                                                    | d |
| IE<br>IZIONE<br>IZIONE | Elementi trovati: 0                                                                                                    | d |
| 8:16                   | ti TEST Ambiente di TEST Ambiente di TEST Ambiente                                                                                                    | d |

12) Completato il passaggio precedente tornare alla pagina di cui immagine al punto 10. Dovrà essere quindi compilata la voce "Piano degli investimenti". Cliccare su "Inserisci nuovo investimento" come indicato dalla freccia.

|                                       |      |              |                                                                                                 | FER                      |           |               | Consulente    |                  |                      | ~ Imj                          | posta profilo          |      |
|---------------------------------------|------|--------------|-------------------------------------------------------------------------------------------------|--------------------------|-----------|---------------|---------------|------------------|----------------------|--------------------------------|------------------------|------|
|                                       |      |              |                                                                                                 |                          | SEZION    | IE DOMA       | NDA           |                  |                      |                                |                        |      |
| UBBLICA                               |      |              | Bando di gara                                                                                   |                          |           |               |               | Dati doman       | da                   |                                | Ambiente di TEST       | A    |
|                                       |      | ld           | Descrizione del bando                                                                           | Scadenza                 | Numero    | Codice<br>CUP | Stato         | Versione attuale | Documento<br>firmato | Ricevuta di<br>protocollazione |                        | 7.11 |
| licazioni                             |      |              | Avviso per la presentazione<br>progetti finanziati dal fondo p<br>l'inclusione delle persone co | di<br>er<br>N 45/42/2022 |           |               | Descusionaria |                  |                      |                                |                        |      |
| ulistica                              | U    | 256          | disabilità (DECRETO 29 nov<br>2021 del MINISTRO PER LE<br>DISABILITÀ)                           | embre 15/12/2022         | 2109      |               | Provvisorio   | <b>3</b>         |                      |                                | Ambiente di TEST       | Ai   |
| utenti                                | C.F. | P.Iva: 00    | 135880425 Ragione S                                                                             | ociale: COMUNE D         | I JESI    |               |               |                  | 1                    |                                | -                      |      |
| Digitale                              |      |              | Liitima                                                                                         | modifica dei dati: (     | 4/10/2021 | 10.50         | Operators     |                  | -00                  |                                | -                      |      |
| ISERVATA                              |      | Visual       | izza elenco domande dell'impr                                                                   | esa                      | 4/10/2022 | 10.02         | vai           | alla pagina: 📀   | . 📻 🤮                | نه کا 🕺                        | Ambiente di TEST       | AI   |
| сотто                                 |      | _            |                                                                                                 |                          |           | _             |               |                  |                      | 7                              |                        |      |
| )VID<br>I CONTRIBUTO                  | PIA  | NO DEGI      | J INVESTIMENTI DELLA I                                                                          | DOMANDA DI AIUTO         | )         |               |               | In               | serisci nuovo in     | vestimento                     | Indietro Estrai in XLS | AI   |
| Domande                               |      | <b>Piano</b> | degli investimenti                                                                              |                          |           |               |               |                  |                      |                                |                        |      |
| nda                                   | c    | VISU         | JALIZZA TUTTI<br>INVESTIMENTI                                                                   |                          |           |               |               |                  |                      |                                |                        | AI   |
| gamento<br>oni finanziarie e<br>cnici |      |              |                                                                                                 |                          |           |               |               |                  |                      |                                |                        |      |
| domanda                               | dit  | EST          | An                                                                                              | ubiente di Ti            | ST        | _             | _             | Ambiente         | diTEST               |                                | Ambiente di TEST       |      |
| ENEFICIARIO                           | un   | LOI          | All                                                                                             | mente un t               | 01        |               |               | Amplente         | ULLOI                |                                | Ampiente ul legi       | A    |

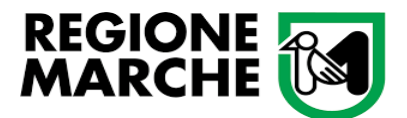

Inserire dai menù a tendina le voci riguardanti le spese sostenute ed i relativi dettagli. Va caricato l'investimento effettuato sia dall'Ente che presenta la domanda sia dagli altri Enti in caso di forma associata. Ripetere l'operazione per ogni investimento cliccando "Nuovo investimento" in fondo alla pagina.

| ито    | 1. Descrizione del tipo di intervento                                                     | an ti Te |
|--------|-------------------------------------------------------------------------------------------|----------|
|        | Intervento:                                                                               |          |
|        | 1.3.1 Fondo nazionale per l'inclusione delle persone con disabilità attraverso lo sport 🗸 |          |
|        | Azione:                                                                                   |          |
|        | 1.3 Fondo nazionale per l'inclusione delle persone con disabilità                         | 11 71    |
|        | Colettivo specifico:                                                                      | 1111     |
|        | Stotologia:                                                                               |          |
| arie e | Nessun elemento trovato 🗸                                                                 |          |
|        | 2. Descrizione dell'investimento                                                          |          |
| 210    | Codifica investimento:                                                                    | li TE    |
|        |                                                                                           |          |
|        | Dettaglio investimento:                                                                   |          |
|        | ×**                                                                                       |          |
| LONE   | Specifica investimento:                                                                   |          |
|        | Descrizione tecnica:                                                                      | 11 I E   |
| IONE   |                                                                                           |          |
| IONE   |                                                                                           |          |
| 14     |                                                                                           |          |
| oto    | •]                                                                                        | UL TI    |
| nte    |                                                                                           | 1111     |
|        |                                                                                           |          |
|        | Lispanu V Rude A                                                                          |          |
|        | 3. Priorita di ambito:                                                                    |          |
| nte    | Ambito Tematico:                                                                          | ti TE    |
| 1100   | Nessun elemento presente.                                                                 |          |
|        | Priorità:                                                                                 |          |
|        | Nessun elemento presente.                                                                 |          |
|        | 4. Localizzazione:                                                                        |          |
| nte    | 1                                                                                         | at th    |
|        | Localizzazione non richiesta.                                                             |          |
|        |                                                                                           |          |

Nel Dettaglio delle spese, come indicato nell'immagine sottostante, va inserito per ogni investimento il costo dello stesso. ATTENZIONE: come specificato dall' Avviso si ricorda che nel complessivo vanno spesi almeno € 20.000,00, ed il contributo massimo ricevibile è di € 60.000,00. Al di sopra di quest'ultima cifra il contributo viene troncato. Concluso l'inserimento di ogni investimento cliccare su "Salva Investimento". Se l'inserimento non è corretto "Elimina investimento". Terminate le compilazioni clicca "Indietro".

| ( | Le condizioni specifiche permettono di ottenere un maggiore punteggio per la graduatoria e una percentuale di contributo maggiore.                                                  | li  |
|---|----------------------------------------------------------------------------------------------------|-----|
| 0 | Nessun elemento trovato. 6. Dettaglio delle spese:                                                                                                    | i k |
| ( | Costo investimento: Costo totale: Quantità: Unità di misura: Contributo investimento: Contributo totale: % Aiuto: Contributo totale: % Aiuto: Calcola contributo Calcola contributo | 1 i |
| 0 | Salva investimento Elimina investimento                                                                                                    | li  |
|   | Indietro Nuovo investimento                                                                                                    |     |

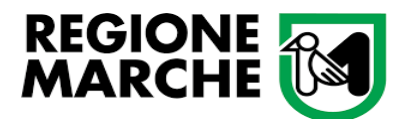

Ogni investimento inserito sarà visualizzato nell'"Elenco investimenti" con la relativa descrizione e nel "Piano degli investimenti raggruppato per codifica" (entrambi indicati dalle frecce).

|               | Ultima modifica dei dati: 04/10/2022 18:52 Operatore: FERRANTE DIEGO                                                                                       | -                                                      |
|---------------|----------------------------------------------------------------------------------------------------|--------------------------------------------------------|
| _L            | Visualizza elenco domande dell'impresa Vai alla pagina: 🚫 📻                                                                                                | 😩 🛸 🗟 📥 Ambiente di TEST                               |
| -             | VANO DEGLI INVESTIMENTI DELLA DOMANDA DI AIUTO                                                                                                    |                                                        |
|               | Inserisci nu                                                                                                    | iovo investimento Indietro Estrai in XLS               |
|               | Piano degli investimenti                                                                                                    |                                                        |
|               |                                                                                                    |                                                        |
|               | VISUALIZZA TUTTI INTERVENTO 1.3.1                                                                                                    |                                                        |
|               | GLI INVESTIMENTI                                                                                                    |                                                        |
| $\Rightarrow$ | Elenco investimenti:                                                                                                    |                                                        |
| 0             | Nr. Programmazione<br>Intervento Descrizione                                                                                                    | Settore Costo Contributo ammissibile ammissibile       |
|               | Codifica: Spese per lavori, opere civili ed impiantistiche<br>1 1.3.1 Dettaglio: Spese per lavori, opere civili ed impiantistiche<br>Descrizione: rhoehtob | € 2.152.222,00 € 1.936.999,80 90,000000000             |
|               | TOTALE                                                                                                    | € 2.152.222,00 ** € 60.000,00 90,                      |
| DNE           | (*) = investimenti NON cofinanziati (**) = contributo troncato per superamen                                                                               | to massimali di domanda (***) = contributo a quota fis |
| DNE           | la stella 🛨 evidenzia gli investimenti prioritari di settore                                                                                               | per la legenda completa cliccare                       |
| DNE           |                                                                                                    |                                                        |
| 6             |                                                                                                    |                                                        |
| _             | Binne desti investimenti necessari di Ese                                                                                                    |                                                        |
| ~/            | Plano degli investimenti raggruppato per codifica                                                                                                    |                                                        |
| 1             | Descrizione                                                                                                    | Costo Contributo % Quota contributo                    |
|               | Spese per lavori, opere civili ed impiantistiche                                                                                                    | € 2.152.222,00 € 1.936.999,80 90,00                    |
| ITP (         |                                                                                                    | € 2 152 222 00 ** € 60 000 00                          |

13) Ultima pagina da compilare è quella di "Presentazione della domanda di aiuto" indicata dalla freccia in alto a destra. Nella sezione Pagina di presentazione della domanda di aiuto bisognerà compilare le tre voci relative ad: "Allegati, Dichiarazioni e Checklist Presentazione Domanda".

| 4                   | 2021 del MIN<br>DISABILITÀ)                                                                                                    | IISTRO PER LE                                                                                                    |                                                                                                    |                                                                                                    |                                                                                                    |                                                                                  |              | А             |
|---------------------|----------------------------------------------------------------------------------------------------|----------------------------------------------------------------------------------------------------|----------------------------------------------------------------------------------------------------|----------------------------------------------------------------------------------------------------|----------------------------------------------------------------------------------------------------|----------------------------------------------------------------------------------|--------------|---------------|
| C.F./               | P.Iva: 00135880425                                                                                                    | Ragione Sociale: COML                                                                                                    | INE DI JESI                                                                                                    |                                                                                                    |                                                                                                    |                                                                                  |              |               |
|                     |                                                                                                    | Ultima modifica dei d                                                                                                    | ati: 05/10/2022 14:51                                                                                                    | Operatore                                                                                                    | : FERRANTE DI                                                                                                    | EGO                                                                              |              |               |
|                     | Visualizza elenco dor                                                                                                    | mande dell'impresa                                                                                                    |                                                                                                    | vai                                                                                                    | alla pagina: 📀                                                                                                    | . 📻 🔍                                                                            | 🛸 <i>(</i> 2 | 1             |
| -                   |                                                                                                    |                                                                                                    |                                                                                                    |                                                                                                    |                                                                                                    |                                                                                  |              | $\rightarrow$ |
|                     |                                                                                                    |                                                                                                    | (6)                                                                                                    | <u>•</u> /                                                                                                    |                                                                                                    |                                                                                  |              |               |
| PAG                 | INA DI PRESENTAZI                                                                                                    | ONE DELLA DOMANDA DI A                                                                                                    | AIUTO                                                                                                    |                                                                                                    |                                                                                                    |                                                                                  |              |               |
|                     | Elenco delle sezioni d                                                                                                    | la compilare al fini del rilascio                                                                                                    | della domanda:                                                                                                    |                                                                                                    |                                                                                                    |                                                                                  |              | Δ             |
|                     |                                                                                                    |                                                                                                    |                                                                                                    |                                                                                                    |                                                                                                    |                                                                                  |              |               |
|                     |                                                                                                    |                                                                                                    | Allogati                                                                                                    |                                                                                                    |                                                                                                    |                                                                                  |              |               |
| ¢                   |                                                                                                    |                                                                                                    | Allegau                                                                                                    |                                                                                                    |                                                                                                    |                                                                                  |              | A             |
|                     |                                                                                                    |                                                                                                    | Dichiarazio                                                                                                    | oni                                                                                                    |                                                                                                    |                                                                                  |              |               |
|                     |                                                                                                    |                                                                                                    | Checklist Presentazio                                                                                                    | ne Domanda                                                                                                    |                                                                                                    |                                                                                  |              |               |
|                     |                                                                                                    |                                                                                                    |                                                                                                    |                                                                                                    |                                                                                                    |                                                                                  |              | 4             |
| Prec                | lisposizione alla firm                                                                                                    | na della domanda:                                                                                                    |                                                                                                    |                                                                                                    |                                                                                                    |                                                                                  |              |               |
| C<br>ir<br>ir<br>Ti | FACOLTATIVO: la pr<br>vvero questa modalità<br>attesa della firma fina<br>successivo rilascio da<br>on può essere present<br>ale predisposizione pu | edisposizione alla firma è la r<br>à prevede il congelamento del<br>ile da parte del <b>rappresentar</b><br>una qualsiasi postazione egi<br>te nella stessa sede in cui si t<br>ò essere sempre annuilata <b>p</b> i | nodalità di presentazio<br>la domanda in tutte le<br>nte legale dell'impresa<br>i abbia a disposizione<br>rova l'operatore che co<br>rima del rilascio per e | one della domar<br>sue sezioni, qu<br>a o di altro sogg<br>. Ciò è utile nei<br>ompila la doma<br>eseguire correz | nda di aiuto per i<br>uindi non piu' moc<br>etto titolato, che p<br>casi in cui il firma<br>nda.<br>ioni o adeguamer | casi di <b>firma di</b><br>lificabile,<br>potrà eseguire<br>tario<br>nti finali. | fferita.     | A             |
|                     |                                                                                                    | Test della firma di                                                                                                    | gitale                                                                                                    | Predi                                                                                                    | isponi alla firma                                                                                                    |                                                                                  |              | 0             |
| Pres                | entazione della dom                                                                                                    | anda:                                                                                                    |                                                                                                    |                                                                                                    |                                                                                                    |                                                                                  |              |               |
|                     |                                                                                                    | Presenta domar                                                                                                    | nda                                                                                                    | Ricevuta                                                                                                    | a di protocollazi                                                                                                    | one                                                                              |              | Δ             |

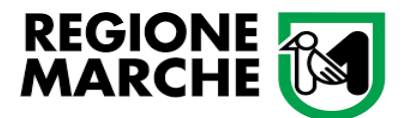

14) Cliccando su "Allegati" si verrà indirizzati alla pagina per il caricamento degli stessi. Le categorie dei documenti sono quelle previste dall'Avviso. Selezionare dal menù a tendina la categoria di documento, clicca su "Aggiungi", poi "Sfoglia" (scegliere il file da caricare) e "Carica". Può essere aggiunta una breve descrizione. Cliccare poi "Salva". Per inserire un nuovo documento clicca su "Nuovo" e ripetere la procedura. Se l'inserimento non è corretto "Elimina" l'allegato. Caricati tutti i documenti clicca "Indietro".

| DEFINIZIONE DEGLI ALLEGATI                                                                                                    |
|----------------------------------------------------------------------------------------------------|
| Elenco generale degli allegati alla presente domanda di aiuto. Le <b>categorie di documento</b> indicate sono quelle previste dal bando<br>di rifermento e sono suddivise in 3 tipi fondamentali:<br>Supporto cartaceo (D): tipo non più valido, vecchia modalità di invio documenti in formato cartaceo tramite busta chiusa.<br>Supporto digitale (D): tipologia che nichede li caricamento di un documento digitale (Ormato d), sottoscritto digitalmente.<br>Dichiarazione sostitutiva (S): usata per documenti elo certificati emessi da una pubblica amministrazione, questa tipologia<br>sostituisce a tutti gli effetti il caricamento di tali documenti ma richiede la specifica dei riferimenti di essi. |
| Nuovo allegato:                                                                                                    |
| Selezionare la categoria del documento: (D) Allegato generico Cifakepath/Allegato D-Domanda liquidazione.pdf Cifakepath/Allegato D-Domanda liquidazione.pdf Cifakepath/Allegato in questione è stato presentato in una precedente domanda di aiuto Breve descrizione: (facoltativa, max 255 caratteri) Allegato generico                                                                                                    |
| Salva Elimina Nuovo Indietro                                                                                                    |
| Elementi trovati: 0                                                                                                    |

15) Conclusa l'attività di cui al punto precedente si tornerà alla pagina di cu al punto 13. A questo punto si dovrà compilare la voce "Dichiarazioni". Le dichiarazioni sono divise in "obbligatorie" e "con scelta opzionale", spuntabili in base alle condizioni fiscali.

Inserite le scelte opzionali clicca su "Accetta dichiarazioni", poi clicca "Indietro".

|       | Elenco delle dichiarazioni e degli impegni che verranno sottoscritti digitalmente al momento della presentazione della domanda.                                                                                                    |                                    |
|-------|----------------------------------------------------------------------------------------------------|------------------------------------|
| cce   | tazione delle dichiarazioni OBBLIGATORIE per la presentazione della domanda:                                                                                                    | A                                  |
| łr.   | Dichiarazione                                                                                                    |                                    |
| 1     | che la persona fisica che presenta la domanda è il legale rappresentante del richiedente                                                                                                    |                                    |
| 2     | solo per Tipologia 1 - che l'area oggetto di intervento, intesa come spazio all'aperto o spazio al chiuso ad uso pubblico o concesso in utilizzo<br>organizzazioni sportive, sia già collocata in prossimità di scuole, parchi, aree ricreative, palestre, impianti sportivi                                                                                                    | ad A                               |
| 3     | Solo per Tipologia 1 - che gli spazi siano privi di barriere architettoniche o sensoriali per permettere libertà di movimento anche con l'utilizzo<br>bambini che ai loro accompagnatori                                                                                                    | di ausili, sia ai                  |
| 4     | Solo per Tipologia 1 - che le attrezzature fisse o mobili siano conformi alla finalità oggetto del finanziamento                                                                                                    |                                    |
| 5     | solo per Tipologia 1 - che il progetto riguarda un'area la cui superficie all'aperto sia prevalente rispetto allo spazio al chiuso                                                                                                    |                                    |
| 6     | Solo per Tipologia 1 - che i diversi spazi dell'area oggetto di intervento devono essere contigui e funzionalmente collegati tra loro per il raggiu<br>delle finalità del presente avviso                                                                                                    | ingimento A                        |
| 7     | solo per Tipologia 2 - che gli interventi riguardano l'acquisto o il noleggio di attrezzature, ausili e mezzi di trasporto che il comune, anche in fo<br>associata, può concedere in comodato d'uso gratuto alle sociate aportivo dilettantistiche che abbiano quale fine statuario la promozione dell<br>inclusivo o l'avviamento alla pratica sportiva delle persone con disabilità oppure che, in alternativa, possano documentare di svolgere tali atti<br>non espressamente indicate tra le finalità statuarie | orma<br>lo sport<br>vità pur se    |
| 8     | che l'intervento è localizzato sul territorio della regione Marche, i cui lavori o le cui spese siano stati avviati/sostenute dopo l'approvazione de<br>avviso                                                                                                    | I presente                         |
| 9     | che l'intervento riguarda aree, spazi e impianti per i quali sia garantito, antecedentemente o a seguito dell'intervento oggetto di finanziamento<br>completa accessibilità a tutti gli spazi e le aree aperte al pubblico, nonché l'accessibilità ad eventuali spazi destinati alla pratica sportiva e ag                                                                                                    | o, la piena e 🛛 A<br>li spogliatoi |
| Selez | ione delle dichiarazioni CON SCELTA OPZIONALE per la presentazione della domanda:                                                                                                    |                                    |
|       |                                                                                                    | 0                                  |
| 1     | che relativamente all'IVA afferente alle spese ammissibili può essere esercitato il diritto alla detrazione ex DPR n. 633/1972 e s.m.i                                                                                                    |                                    |
| 2     | che relativamente all'IVA afferente alle spese ammissibili NON può essere esercitato il diritto alla detrazione ex DPR n. 633/1972 e s.m.i                                                                                                    |                                    |
| 3     | di essere soggetto alla ritenuta d'acconto del 4% al sensi del D.P.R. 600/1973, artt. 28, co. 2 e 29, co.                                                                                                    |                                    |
| 4     | di NON essere soggetto alla ritenuta d'acconto del 4% ai sensi del D.P.R. 600/1973, artt. 28, co. 2 e 29, co.                                                                                                    |                                    |

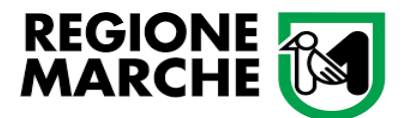

### Dipartimento Politiche Sociali, Lavoro, Istruzione e Formazione Settore Istruzione Innovazione Sociale e Sport

16) Svolta l'attività del punto precedente si ritornerà alla pagina di cui al punto 13. Effettuare la "Checklist Presentazione Domanda". Una volta nella pagina clicca su "Verifica requisiti". Per procedere alla presentazione della domanda è indispensabile che tutti i requisiti obbligatori abbiano esito positivo. Se anche uno solo di essi risultasse negativo la domanda non potrà essere inoltrata. Se l'esito dà come risultato NO, può essere corretto cliccando su "Pagina di modifica dei dati". Ripetere la Verifica. Una volta corretti gli errori, se i risultati sono SI, clicca "Indietro".

| 1   | Elenco dei requisiti finali: per procedere alla presentazione della domanda è indisp<br>utti i requisiti <b>obbligatori</b> abbiano esito positivo. | ensabile che |                |                             | ١r |
|-----|----------------------------------------------------------------------------------------------------|--------------|----------------|-----------------------------|----|
| Nr. | Descrizione                                                                                                    | Obbligatorio | Esito Verifica | Azione                      |    |
| 1   | La PEC e l'IBAN sono presenti nell'anagrafica dell'impresa                                                                                          | SI           | SI             | Pagina di modifica dei dati | ١n |
| 2   | La tipologia del progetto è stata selezionata correttamente                                                                                         | SI           | SI             | Pagina di modifica dei dati |    |
| 3   | La modalità di presentazione singola/associata è stata selezionata correttamente                                                                    | SI           | NO             | Pagina di modifica dei dati | F  |
| 4   | La forma di presentazione del progetto ed il numero di EELL devono essere congruenti                                                                | SI           | NO             | Pagina di modifica dei dati |    |
| 5   | Indicare mq al chiuso solo se selezionato progetto di Tipologia 1                                                                                   | SI           | NO             | Pagina di modifica dei dati | ۱ï |
| 6   | Indicare mq all'aperto solo se selezionato progetto di Tipologia 1                                                                                  | SI           | NO             | Pagina di modifica dei dati |    |
| 7   | I mq dell'area all'aperto devono essere superiori dei mq dell'area al chiuso                                                                        | SI           | SI             | Pagina di modifica dei dati |    |
| 8   | Compilare quota parte dell'impianto solo se selezionato progetto di Tipologia 1                                                                     | SI           | SI             | Pagina di modifica dei dati |    |
| 9   | La data di avvio lavori o stipula contratti deve essere successiva al 1/10/2022                                                                     | SI           | NO             | Pagina di modifica dei dati | ۱r |
| 10  | Il livello progettuale è stato selezionato                                                                                                    | SI           | NO             | Pagina di modifica dei dati |    |
| 11  | La quota di cofinanziamento è stata inserita                                                                                                    | SI           | NO             | Pagina di modifica dei dati |    |
| 12  | Localizzazione del progetto nella Regione Marche                                                                                                    | SI           | NO             | Pagina di modifica dei dati |    |
| 13  | E' stato inserito almeno un investimento nel piano di investimenti                                                                                  | SI           | SI             | Pagina di modifica dei dati | ١r |
| 14  | Il valore dell'investimento è superiore a 20.000€                                                                                                   | SI           | SI             | Pagina di modifica dei dati |    |
| 15  | La relazione descrittiva dell'iniziativa è stata compilata                                                                                          | SI           | NO             | Pagina di modifica dei dati |    |
| 16  | Gli allegati obbligatori sono stati caricati                                                                                                    | SI           | NO             | Pagina di modifica dei dati |    |
| 17  | Le dichiarazioni facoltative sono state compilate correttamente                                                                                     | SI           | SI             | Pagina di modifica dei dati |    |

17) Completate le attività e verificato che tutti i requisiti siano positivi (vedi punto precedente), potrà essere inoltrata la domanda cliccando su "Presenta domanda". Non è necessario predisporre alla firma, poiché al momento dell'accesso a SIGEF (punto 3) c'è già stata un'autenticazione e perché chi presenta la domanda, in questo caso, è un Ente locale. Una volta presentata l'istanza questa non potrà più essere modificata. Richiedere poi il rilascio della "Ricevuta di protocollazione".

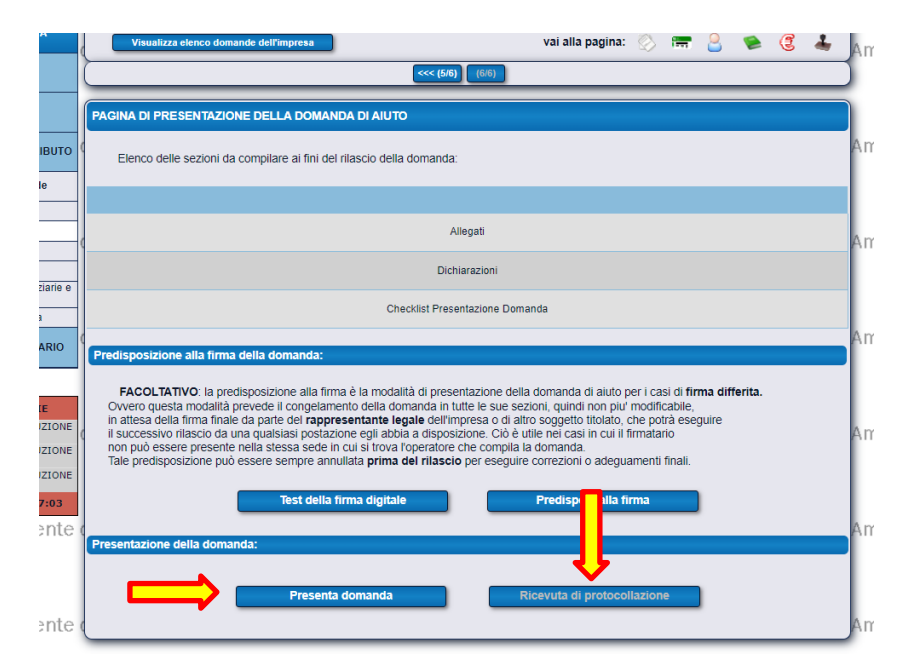

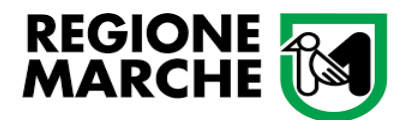

18) La domanda presentata potrà essere visibile nella pagina "Dati generali" (freccia in alto), dove vengono illustrate, in ordine cronologico, le varie fasi procedurali dell'istanza. Alla conclusione di ogni fase viene assegnato uno stato alla domanda, che indica l'esito conseguito e l'operatore che ha effettuato il passaggio. Consultare la pagina ogni volta che si voglia sapere a che punto dell'iter si trovi la domanda.

Come riportato nell'immagine sottostante, è possibile "Annullare la domanda" ed eliminarla dal sistema, come se non fosse mai stata inserita, così che l'Ente locale possa produrne una nuova, <u>a condizione che non</u> sia stata resa definitiva con la procedura di cui al punto 17. In questo caso la domanda non potrà essere <u>annullata.</u>

Per i progetti presentati da Enti pubblici è possibile inserire un ulteriore indirizzo di PEC relativo all'ufficio dell'Ente che gestisce il progetto. Inserito l'indirizzo, clicca "Salva PEC".

| Itility       (245)>>>         DATI GENERALI DELLA DOMANDA DI AUTO:         Duesta sezione illustra, in ordine cronoloogico le varie fasi procedurali a cui viene sottoposta la domanda. Alla conclusione         Il ogni fase viene assegnato uno stato alla domanda che indica l'estito conseguito e l'operatore che ha effettuato il passaggio.         U ermine sarà qui indicato l'interio ter procedurale espuito dalla pristica.         Consultare questa sezione ogni volta si voglia sapere a che punto dell'itter si trovi la domanda.         Itter procedurale espuito dalla pristica.         Usta dei passaggi di stato e relativo operatore         stato       Stato procedurale intibuzzione dello         Operatore       Ruolo       Ente         07/10/2022       Provisorio       FERRAINE DIEGO       Consulente         Nessuna comunicazione effettuata e altri documenti registrati per la domanda di aluto       Nessuna domanda di pagamento effettuata.         Lista delle ovarianti/variazioni finanziarie/a.t. effettuate e relative comunicazioni       Nessuna domanda di variante/a.t. presentata.         Lista delle varianti/variazioni finanziarie/a.t. effettuate a cuesta domanda come se non fosse mai stata inseria e 1       Impresa portà inserime una nuova.         Consulta cancellerà completamente del istituzzaria quando la domanda non è ancora resa definitiva e è consigliato utilizzaria quando le modifiche da eseguire sulla stesa siano più oreirose che merime una nuova.         Annulla domanda       apres portà in con                                                                                                    | Visualizza                                                                        | a elenco domande dell'impresa                                                                                                    |                                                                                         | vai alla pagi                                                               |                                                        | C & Ambient                    |
|----------------------------------------------------------------------------------------------------|-----------------------------------------------------------------------------------|----------------------------------------------------------------------------------------------------|-----------------------------------------------------------------------------------------|-----------------------------------------------------------------------------|--------------------------------------------------------|--------------------------------|
| DATI GENERALI DELLA DOMANDA DI AUTO:         Dutata sezione illusta, in ordine cronologico le varie fasi procedurali a cui viene sottoposta la domanda. Alla conclusione         Id oni fase viene assegnato uno stato alla domanda che indica realio conseguito e roperatore che na effettuato il passaggio.         Usmite sara qui indicato Trieto inter procedurale siguito dalla partaleca.         Orisultare questa sezione ogni volta si voglia sapere a che punto dell'itter si trovi la domanda.         Itter procedurale siguito dalla partaleca.         Itte al passaggi di stato e relativo operatore         stato       Operatore       Ruolo       Ente         07/10/2022       Provisorio       FERRANTE DIEGO       Consulente         Usta delle comunicazioni effettuate e altri documenti registrati per la domanda di aluto       Nessuna comunicazione effettuata.         Lista delle domande di pagamento effettuata.       Lista delle varianti/variazioni finanziarie/a.t. effettuate e relative comunicazioni         Nessuna domanda di variante/a.t. presentata.       Lista delle domanda di variante/a.t. presentata.         Annullamento della domanda di aluto       Ouesta procedura cancellerà completamente del sistema questa domanda come se non fosse mai stata inseria e 1         Impreso potà in teorime una nuova.       Impreso potà in teorime una nuova.         Lista delle domanda di variante/a.t. effettuata di bionanda non è ancora resa definitiva ed è consigliato utilizzaria quando le domanda non è ancora resa definitiva ed è consigliato utiliz                                                                                                    |                                                                                   |                                                                                                    | _                                                                                       | (1/6) (2/6) >>>                                                             |                                                        | Ambient                        |
| DATI GENERALI DELLA DOMANDA DI AIUTO:                                                                                                    |                                                                                   |                                                                                                    |                                                                                         |                                                                             |                                                        |                                |
| upuesta sezione illustra, in ordine cronologico le varie fasi procedural e cui viene sottopasta la domanda. Alle onde sotto al domanda di e indeca seguito e l'operatore che ha effettuato il passaggio. L'emines arà qui indicato l'intero iter procedurale seguito dalla pratica.         onsultare questa sezione ogni volta si voglia sapere a che punto dell'iter si trovi la domanda.       Itermines arà qui indicato l'intero iter procedurale seguito dalla pratica.         ter procedurale:       Itermines arà qui indicato intero iter procedurale seguito della pratica.         ata       stato procedurale       Procedura di dittrituzzione dello stato         07/10/2022       Provvisorio       FERRANTE DIEGO       Consulente         07/10/2022       Provvisorio       FERRANTE DIEGO       Consulente         Lista delle comunicazioni effettuate ed altri documenti registrati per la domanda di aiuto       Nessuna comunicazione effettuata.         Lista delle domande di pagamento presentata.       Lista delle varianttivariazioni finanziarie/a.t. effettuate e relative comunicazioni         Nessuna domanda di variante/a.t. presentata.       Nanullamento della domanda di aiuto         Questa procedura cancellerà completamente dal sistema questa domanda come se non fosse mai stata insenta e diminese. Er ossibile utilizzaria quando la domanda non è ancora resa definitiva ed è consigliato utilizzaria quando e modifiche da eseguire sulla stessa siano più onerose che inserirme una nuova.         Lusta delle ne seguire sulla stessa siano più onerose che inserirme una nuova.         Lindonanda       es                                                                                                    | ATI GENERAL                                                                       | LI DELLA DOMANDA DI AI                                                                                                    | UTO:                                                                                    |                                                                             |                                                        |                                |
| I fermine sarà qui indicato l'intero iter procedurale seguito dalla pratica.<br>Sonsultare questa sezione ogni volta si voglia sapere a che punto dell'iter si trovi la domanda.<br>Iter procedurale:<br>Lista dei passaggi di stato e relativo operatore<br>ata <u>Stato procedurale attribuzione dello</u> <u>Operatore</u> <u>Ruolo</u> <u>Ente</u><br>07/10/2022 Provvisorio <u>FERRANTE DIEGO</u> <u>Consulente</u><br>1. Lista delle comunicazioni effettuate ed altri documenti registrati per la domanda di aiuto<br><i>Nessuna comunicazione effettuata</i> .<br>Lista delle domande di pagamento effettuate e relative comunicazioni<br><i>Nessuna domanda di pagamento presentata</i> .<br>Lista delle varianttivariazioni finanziarie/a.t. effettuate e relative comunicazioni<br><i>Nessuna domanda di variante/a.t. presentata</i> .<br>Lista delle domanda di variante/a.t. presentata.<br>Lista delle domanda di variante/a.t. presentata.<br>Lista delle domanda di variante/a.t. presentata.<br>Lista delle domanda di variante/a.t. presentata.<br><b>Annulla domanda</b> di variante/a.t. presentata.<br><b>Consultare questa sezione opici visione delle di sistema questa domanda come se non fosse mai stata inserita e l'impresa potrà inserime una nuova. E' possibile utilizzaria quando la domanda non è ancora resa definitiva ed è consigliato utilizzaria quando le monda.<br/><b>Annulla domanda</b><br/>Per Ufficio Referente del progetto<br/>Per ufficio Referente del progetto per poter ricevere le comunicazio di PEC relativo all'ufficio dell'ente che gestisce il progetto per poter ricevere le comunicazione di parte della relegione Marche</b>                                                                                                    | uesta sezione i<br>i ogni fase vien                                               | illustra, in ordine cronoloogi<br>e assegnato uno stato alla c                                                                                   | co le varie fasi procedurali<br>domanda che indica l'esito                              | a cui viene sottoposta la doma<br>conseguito e l'operatore che h            | nda. Alla conclusione<br>a effettuato il passaggio.    |                                |
| Iter procedurale:         Lista dei passaggi di stato e relativo operatore         ata       Stato procedurale       Procedura di attribuzione dello stato       Operatore       Ruolo       Ente         07/10/2022       Provvisorio       FERRANTE DIEGO       Consulente       Inte         07/10/2022       Provvisorio       FERRANTE DIEGO       Consulente       Inte         07/10/2022       Provvisorio       FERRANTE DIEGO       Consulente       Inte         1Lista delle comunicazioni effettuate ed altri documenti registrati per la domanda di aiuto       Nessuna comunicazione effettuata.       Ista delle domande di pagamento effettuate e relative comunicazioni         Nessuna domanda di pagamento presentata.       Lista delle varianti/variazioni finanziarie/a.t. effettuate e relative comunicazioni       Nessuna domanda di variante/a.t. presentata.         Annullamento della domanda di aiuto       Questa procedura cancellerà completamente dal sistema questa domanda come se non fosse mai stata inserita e l'impresa potrà inserime una nuova. E' possibile utilizzaria quando la domanda non è ancora resa definitiva ed è consigliato utilizzaria quando la domanda no è ancora resa definitiva ed è consigliato utilizzaria quando le modifiche da eseguire sulla stessa siano più onerose che inserime una nuova.         Primpresa potrà inserime del progetto       Annulla domanda       Ente         Pre Ufficio Referente del progetto       Per progeti presentati da enti pubblici è possibile inserire un'ulteriore in                                                                                                    | l termine sarà q<br>Consultare ques                                               | qui indicato l'intero iter proce<br>ta sezione ogni volta si vogl                                                                                | edurale seguito dalla pratic<br>lia sapere a che punto dell'                            | a.<br>'iter si trovi la domanda.                                            |                                                        |                                |
| Lista del passaggi di stato e relativo operatore<br>ata <u>Stato procedurale</u> <u>Procedura di attribuzione dello</u> <u>Operatore</u> <u>Ruolo</u> <u>Ente</u><br>07/10/2022 Provvisonio <u>FERRANTE DIEGO</u> <u>Consulente</u><br>Lista delle comunicazioni effettuate ed altri documenti registrati per la domanda di aiuto<br>Nessuna comunicazione effettuata.<br>Lista delle domande di pagamento effettuate e relative comunicazioni<br>Nessuna domanda di pagamento presentata.<br>Lista delle varianti/variazioni finanziarie/a.t. effettuate e relative comunicazioni<br>Nessuna domanda di variante/a.t. presentata.<br>Lista delle varianti/variazioni finanziarie/a.t. effettuate e relative comunicazioni<br>Nessuna domanda di variante/a.t. presentata.<br>Lista delle varianti/variazioni finanziarie/a.t. effettuate e relative comunicazioni<br>Nessuna domanda di variante/a.t. presentata.<br>Lista delle varianti/variazioni finanziarie/a.t. effettuate e relative comunicazioni<br>Nessuna domanda di variante/a.t. presentata.<br>Couesta procedura cancellerà completamente dal sistema questa domanda come se non fosse mai stata inserita e<br>l'impresa potrà inseritre una nuova.<br>Procedura cancellerà completamente dal sistema questa domanda non è ancora resa definitiva ed è consigliato utilizzaria quando la domanda non è ancora resa definitiva ed è consigliato utilizzaria quando la domanda non è ancora resa definitiva ed è consigliato utilizzaria quando la domanda non è ancora resa definitiva ed è consigliato utilizzaria quando la comence che inseritre una nuova.<br>Procettico Referente del progetto<br>Per i progetti presentati da enti pubblici è possibile inserire un'ulteriore indirizzo di PEC relativo all'ufficio dell'ente che gestisce il progetto per poter ricevere le comunicazioni da parte della Regione Marche | iter procedural                                                                   | le:                                                                                                    |                                                                                         |                                                                             |                                                        |                                |
| ata         Stato procedurale         Procedura di<br>attribuzione dello<br>stato         Operatore         Ruoto         Ente           07/10/2022         Provvisorio         FERRANTE DIEGO         Consulente         Intello           Lista delle comunicazioni effettuate ed altri documenti registrati per la domanda di aiuto         Nessuna comunicazione effettuata.         Intello domande di pagamento effettuata         Intello domanda di aiuto           Nessuna domanda di pagamento presentata.         Ista delle varianti/variazioni finanziarie/a.t. effettuate e relative comunicazioni         Nessuna domanda di variante/a.t. effettuate e relative comunicazioni           Nessuna domanda di variante/a.t. effettuate e relative comunicazioni         Nessuna domanda di variante/a.t. effettuate e relative comunicazioni           Nessuna domanda di variante/a.t. effettuate e relative comunicazioni         Nessuna domanda di variante/a.t. effettuate e relative comunicazioni           Nessuna domanda di variante/a.t. presentata.         Intulla domanda come se non fosse mai stata inserita e<br>l'impresa potrà inserime una nuova. E' possibile utilizzaria quando la domanda non è ancora resa definitiva el è consigliato utilizzaria quando la domanda non è ancora resa definitiva el è consigliato utilizzaria quando la domanda non è ancora resa definitiva el è consigliato utilizzaria quando le modifiche da eseguire sulla stessa siano più onerose che inserime una nuova.           Ente         Annulla domanda         Intella domanda           Per Ufficio Referente del progetto         Pere progetti presentati da enti pubblici è possi                                                                                                    | Lista dei passa                                                                   | iggi di stato e relativo opera                                                                                                    | tore                                                                                    |                                                                             |                                                        |                                |
| OT/10/2022       Provvisorio       FERRANTE DIEGO       Consulente         Lista delle comunicazioni effettuate ed altri documenti registrati per la domanda di aiuto       Nessuna comunicazione effettuata.         Lista delle domande di pagamento effettuate e relative comunicazioni       Nessuna domanda di pagamento presentata.         Lista delle varianti/variazioni finanziarie/a.t. effettuate e relative comunicazioni       Nessuna domanda di variante/a.t. effettuate e relative comunicazioni         Nessuna domanda di variante/a.t. effettuate e relative comunicazioni       Nessuna domanda di variante/a.t. effettuate e relative comunicazioni         Nessuna domanda di variante/a.t. effettuate e relative comunicazioni       Nessuna domanda di variante/a.t. presentata.         Questa procedura cancellerà completamente dal sistema questa domanda come se non fosse mai stata inserita e l'impresa potrà inseritre una nuova. E' possibile utilizzaria quando la domanda non è ancora resa definitiva ed è consigliato utilizzaria quando le modifiche da eseguire sulla stessa siano più onerose che inserirme una nuova.         Pac Ufficio Referente del progetto         Per l progetti presentati da enti pubblici è possibile inserire un'ulteriore indirizzo di PEC relativo all'ufficio dell'ente che gestisce il progetto per poter ricevere le comunicazioni da parte della Regione Marche                                                                                                    |                                                                                   |                                                                                                    | Procedura di<br>attribuzione dello                                                      |                                                                             |                                                        |                                |
| Lista delle comunicazioni effettuate ed altri documenti registrati per la domanda di aiuto Nessuna comunicazione effettuata. Lista delle domande di pagamento effettuate e relative comunicazioni Nessuna domanda di pagamento presentata. Lista delle varianti/variazioni finanziarie/a.t. effettuate e relative comunicazioni Nessuna domanda di variante/a.t. presentata. Lista delle varianti/variazioni finanziarie/a.t. effettuate e relative comunicazioni Nessuna domanda di variante/a.t. presentata. Lista delle varianti/variazioni finanziarie/a.t. effettuate e relative comunicazioni Nessuna domanda di variante/a.t. presentata. Lista delle varianti/variazioni finanziarie/a.t. effettuate e relative comunicazioni Nessuna domanda di variante/a.t. presentata. Nnullamento della domanda di aiuto Questa procedura cancellerà completamente dal sistema questa domanda come se non fosse mai stata inserita e I'impresa potrà inserirre una nuova. E' possibile utilizzaria quando la domanda non è ancora resa definitiva ed è consigliato utilizzaria quando le modifiche da eseguire sulla stessa siano più onerose che inserirre una nuova. Per Ufficio Referente del progetto Per i progetti presentati da enti pubblici è possibile inserire un'ulteriore indirizzo di PEC relativo all'ufficio dell'ente che gestisce il progetto per poter ricevere le comunicazioni da parte della Regione Marche                                                                                                    | 07/10/2022                                                                        | Provvisorio                                                                                                    | stato                                                                                   | FERRANTE DIEGO                                                              | Consulente                                             |                                |
| Duesta procedura cancellerà completamente dal sistema questa domanda come se non fosse mai stata inserita e<br>impresa potrà inserime una nuova. E' possibile utilizzaria quando la domanda non è ancora resa definitiva ed è consigliato utilizzaria quando<br>a modifiche da eseguire sulla stessa siano più onerose che inserime una nuova.<br>Annulta domanda<br>ec Ufficio Referente del progetto<br>Per i progetti presentati da enti pubblici è possibile inserire un'ulteriore indirizzo di PEC relativo all'ufficio dell'ente che gestisce il progetto per poter ricevere le<br>comunicazioni da parte della Regione Marche                                                                                                    | .ista delle dom<br>Nessuna dom<br>.ista delle varia<br>Nessuna dom<br>Nnullamento | nande di pagamento effettu<br>nanda di pagamento prese<br>anti/variazioni finanziarie/<br>nanda di variante/a.t. prese<br>della domanda di aiuto | uate e relative comunicazio<br>entata.<br>a.t. effettuate e relative con<br>entata.     | municazioni                                                                 |                                                        |                                |
| Annulla domanda Pec Ufficio Referente del progetto Per i progetti presentati da enti pubblici è possibile inserire un'ulteriore indirizzo di PEC relativo all'ufficio dell'ente che gestisce il progetto per poter ricevere le comunicazioni da parte della Regione Marche                                                                                                    | Questa procedi<br>'impresa potrà<br>e modifiche da                                | ura cancellerà completamer<br>inserime una nuova. E' pos<br>eseguire sulla stessa siano                                                          | nte dal sistema questa don<br>sibile utilizzarla quando la<br>più onerose che inserirne | nanda come se non fosse mai s<br>domanda non è ancora resa de<br>una nuova. | tata inserita e<br>efinitiva ed è consigliato utilizza | arla quando                    |
| Pec Ufficio Referente del progetto Per i progetti presentati da enti pubblici è possibile inserire un'ulteriore indirizzo di PEC relativo all'ufficio dell'ente che gestisce il progetto per poter ricevere le<br>comunicazioni da parte della Regione Marche                                                                                                    |                                                                                   |                                                                                                    |                                                                                         | Annulla domanda                                                             |                                                        |                                |
| Per i progetti presentati da enti pubblici è possibile inserire un'ulteriore indirizzo di PEC relativo all'ufficio dell'ente che gestisce il progetto per poter ricevere le<br>comunicazioni da parte della Regione Marche                                                                                                    | Pec Ufficio Ret                                                                   | ferente del progetto                                                                                                    |                                                                                         |                                                                             |                                                        |                                |
|                                                                                                    | Per i progetti<br>comunicazioni                                                   | presentati da enti pubblici è<br>i da parte della Regione Mar                                                                                    | e possibile inserire un'ulteri<br>rche                                                  | iore indirizzo di PEC relativo all'                                         | ufficio dell'ente che gestisce il                      | progetto per poter ricevere le |
|                                                                                                    |                                                                                   |                                                                                                    |                                                                                         |                                                                             |                                                        |                                |

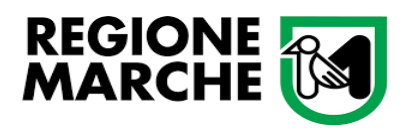

#### Contatti e assistenza:

Per eventuali chiarimenti di carattere tematico-amministrativo è possibile contattare:

dal lunedì al venerdì dalle ore 09:00 alle ore 14:00:

Istruttore: Diego Ferrante – 071 806 3588 diego.ferrante@regione.marche.it

RUP: Giovanni D'Annunzio – 071 806 3548 giovanni.dannunzio@regione.marche.it

oppure scrivere una mail a <u>settore.istruzioneinnovazionesocialesport@regione.marche.it</u>

Per eventuali chiarimenti di tipo tecnico-informatico è possibile contattare l'Assistenza dedicata:

dal lunedìal venerdì dalle ore 09:00 alle ore 17:00 al seguente recapito telefonico: 071 806 3995 o scrivendo una maila <u>helpdesk.sigef@regione.marche.it</u>